## CSP-J/S 2022 第一轮认证考生设备 调试指引

## 1、软件准备

- (1) 在答题电脑端安装 EV 录屏软件 (<u>https://www.ieway.cn/evcapture.html</u>)
- (2) 在答题电脑端与摄像手机端安装腾讯会议 (<u>https://meeting.tencent.com/download/</u>)

## 2、录屏软件的设置于使用

- (1) 预先按正常流程安装 EV 录屏软件;
- (2) 主界面->设置;

| EV录屏         |                                                                                                    |                                            | <b>◎_</b> ∎ <b>⊘</b> - × |
|--------------|----------------------------------------------------------------------------------------------------|--------------------------------------------|--------------------------|
| <b>88</b> 常规 | ▶ 本地最制                                                                                                    | È 在线直播                                     |                          |
|              | 选择录制区域                                                                                                    | 选择录制音频                                     |                          |
| ☆ 会员         |                                                                                                    | 麦和系统声音 ▼                                   |                          |
|              | 辅助工具                                                                                                    |                                            | 2 E ■ 2<br>9 E ■ 5       |
|              | <ul><li>     団</li><li>     団</li><li>     団</li><li>     団</li><li>     団</li><li>     団</li><li>     ロ</li><li>     マ</li><li>     マ</li></ul> | ()         ()           碳入攝像头         定时录制 | 87 <b>8</b> 8            |
|              | 日日 (11)<br>分解录制 按键显示                                                                                                    | ▲<br>▲<br>風雨板<br>本地直播                      | ☑ 场要编辑                   |
|              | BIK:                                                                                                    | []:[]] ★=: ♀-                              | • 🔟 ·•                   |

(3)设置录屏参数:视频帧率 fps (1),画质级别 (6 一般),保存路径(改为空间充足的磁盘)。

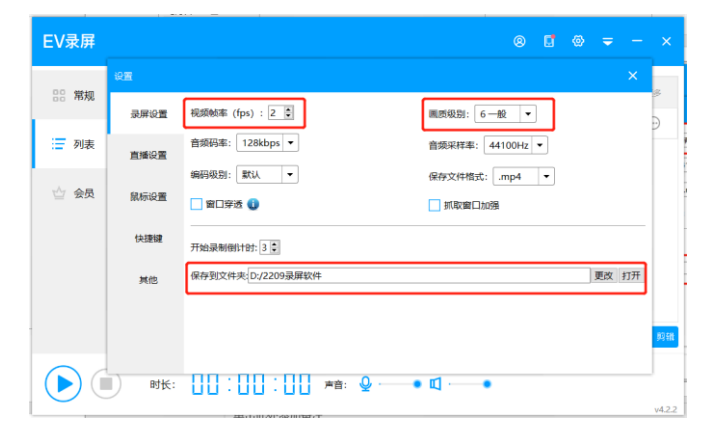

(4) 在考试开始前, 按监考员指引下, 在答题电脑端开启录屏功能;

(5)考试结束后,关闭电脑端录屏功能,生成 MP4 视频文件,命名为"前+准考 证号"(如:前-GD-J88888);

|        | alba V isata           |          |          | Lutimo 1960 LA LUCIÓN MONTO A |      |  |
|--------|------------------------|----------|----------|-------------------------------|------|--|
| EV录屏   |                        |          |          |                               |      |  |
| 常规     | 视频名                    | 时长       | 大小       | 日期                            | 更多   |  |
| :三 列志  | 前-B1202.mp4            | 00:44:32 | 323.13 M | 2022/09/13 11:16              |      |  |
| - 2346 |                        |          |          |                               |      |  |
| ☆ 会员   |                        |          |          |                               |      |  |
|        |                        |          |          |                               |      |  |
|        |                        |          |          |                               |      |  |
|        | 当前位置: D:/2209录屏软件 更改默认 | 保存位置     |          | □ ## <b>①</b> 加速              | ★ 剪稿 |  |
|        |                        | _        |          |                               |      |  |
|        | 时长:                    | 声音: 🕹    | • 🗹 — •  |                               |      |  |

(6)将 MP4 视频文件,通过监考员分发的"文件收集"上传。

- 4、腾讯会议的使用
  - (1)分别在答题电脑端和摄像手机端,按正常渠道下载并安装腾讯会议软件;
  - (2) 根据监考员发布的腾讯会议号,两个设备登入同一个会议。
  - (3) 答题电脑端: 在腾讯会议中点击"静音",并点击"屏幕共享-桌面1"

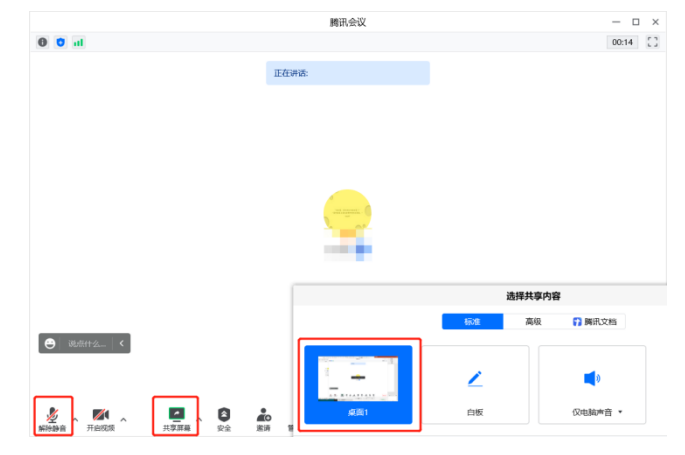

- (4) 摄像手机端:
  - a. 打开视频、声音,将屏幕画面锁定在摄像状态

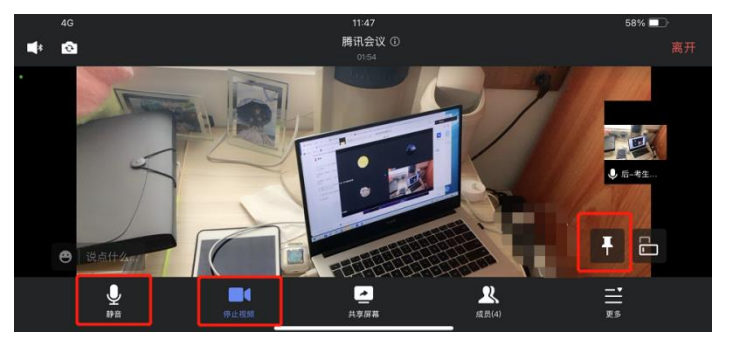

b. 将手机固定在合适的位置,确定能够清楚拍摄到参赛者、参赛电脑屏幕。 证件、空白稿纸、笔、 水、食物等应置于监控范围内,开考后不得从监控范围 外传入东西。

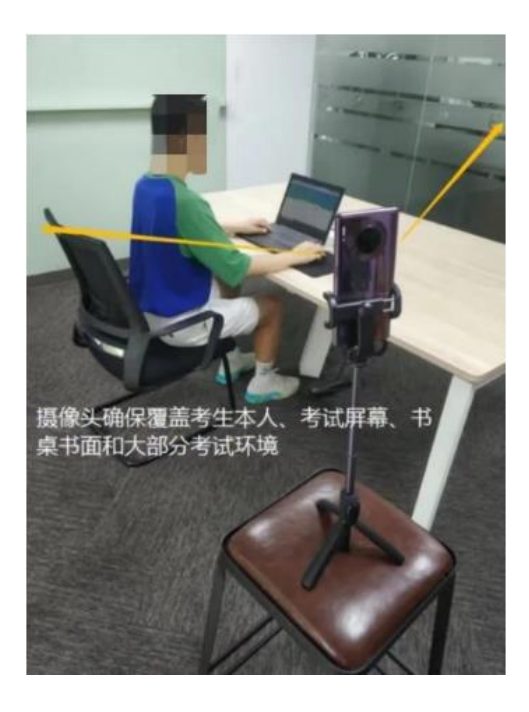

(5) 考试结束后,必须由监考员确认后,方可退出腾讯会议。